TO: EPSON 愛用者 FROM: EPSON 客服中心 主題敘述: 作業系統 Windows XP 如何安裝內建驅動程式

※作業系統 Windows XP 內建印表機清單

網址: <u>http://support.epson.com.tw/i-faq/Windows XP 支援表.pdf</u>

步驟 1、點選左下角「開始」,選擇「控制台」-「印表機和傳真」。

| Tina Liu            |                              |
|---------------------|------------------------------|
| じ 接龍                |                              |
| 渗 連環新接龍             | ● 我的图片                       |
| Google Chrome       | 送 我的音樂 (1) 我的電腦              |
| □.→ 命令提示字元          | ☑ 控制台℃                       |
| E Internet Explorer | 設定程式存取及預設値     しま継知(準備)      |
| Funshion            | 20 說明及支援(出) 顯示已安裝的印表機:       |
| 所有程式把)              | ✓ 搜尋③ 20 按尋③ 20 教行 图…        |
| 最近安装的               | 物程式・                         |
| 🧦 開始 💦 🖏 印表機和       | D傳貞 🛛 🦻 Facebook - Google Ch |

步驟 2、點選「新增印表機」。

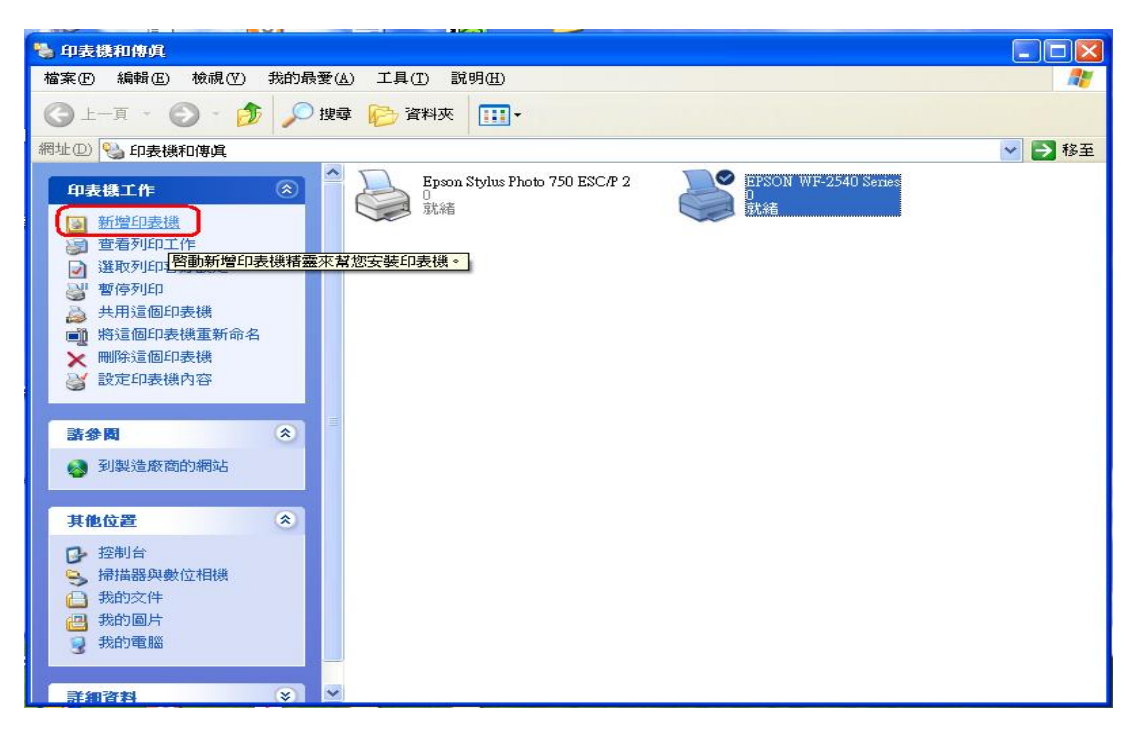

步驟 3、進入「歡迎使用新贈印表機精靈」, 點選「下一步」。

| 新增印表機精靈 |                                                                                                    |
|---------|----------------------------------------------------------------------------------------------------|
|         | 歡迎使用新增印表機精畫                                                                                                    |
|         | 這個精靈可以幫助您安裝印表機或建立印表機連線。                                                                                                    |
|         | 如果您有透過 USB 連接埠 (或任何其他可以随時插入的連接埠,例如 IEEE 1394、紅外線等等) 連接的随插即用印表機,您就不需使用這個精靈。要關閉精靈的話,請按 [取消],然後將印表機的鑽線插入您的電腦或將您的印表機<br>指向您電腦的紅外線埠,再將印表機電源開聲。Windows 將爲您自動安裝印表機。 |
|         | 請按 [下一步] 繼續。                                                                                                    |
|         | <上一步图 下一步图 取消                                                                                                    |

步驟 4、選擇「連線到這台電腦的本機印表機」,不要勾選「自動偵測並安裝我的隨插即用印表機」,點選「下一步」。 ※此範例為單機 LPT 連接。

| 新碧印表機精靈                                                                                                    |
|----------------------------------------------------------------------------------------------------|
| 本機式 網路印表機<br>精靈需要知道要設定哪一種印表機。                                                                                                    |
| 諸選擇描述您想要使用的印表機的選項:                                                                                                    |
|                                                                                                    |
| <ul> <li>○網路印表機或連接到其他電腦的印表機(E)</li> <li>         ・</li> <li>         ・</li> <li< td=""></li<></ul> |
| 《上一步图》 (下一步10) 取消                                                                                                    |

步驟 5、點選「使用下列的連接埠」,選擇目前印表機連接電腦端的連接埠名稱。

| 新碧印表機精靈                                                                                                    |  |  |  |  |
|----------------------------------------------------------------------------------------------------|--|--|--|--|
| <b>選取一個印表機連接埠</b><br>電腦和印表機透過連接埠溝通。                                                                                                    |  |  |  |  |
| 請選擇您想讓印表機使用的連接埠。如果未列出該連接埠,您可以建立新的連<br>接埠。                                                                                                    |  |  |  |  |
| ⊙使用下列的連接埠(U): LPT1:(建議的印表機連接埠)                                                                                                    |  |  |  |  |
| 注意事項:大部分的電路<br>注意事項:大部分的電路<br>接埠的連接器看起來應<br>LPT1:(理差微連接埠)<br>COM1:(序列連接埠)<br>COM2:(序列連接埠)<br>COM2:(序列連接埠)<br>COM3:(序列連接埠)<br>COM4:(序列連接埠)<br>COM4:(序列連接埠)<br>COM4:(序列連接埠) |  |  |  |  |
| ●建立新的連接埠(C):<br>連接埠類型: Local Port                                                                                                    |  |  |  |  |
| (<上─步④) (下─步⑪>) 取消                                                                                                    |  |  |  |  |

步驟 6、製造商選擇「Epson」,選擇您要安裝的印表機型號,點選「下一步」。 ※此範例機型為 DLQ-3000C。

| 新贈印表機精靈                                                                                                    |                    |          |  |  |
|----------------------------------------------------------------------------------------------------|--------------------|----------|--|--|
| 安裝印表機軟體<br>製造商及型號判定要使用哪個印表機軟體。                                                                              |                    |          |  |  |
| <ul> <li>諸選取您印表機的製造商及機型。如果您的印表機提供了安裝磁片,請按[從磁片安裝]。如果您的印表機不在清單中,請參考您的印表機文件,查詢相容的印表機軟體。</li> <li>2.</li> </ul> |                    |          |  |  |
| 製造商 🔥                                                                                                    | 印表機                | <u>^</u> |  |  |
| Dicolix                                                                                                    | Epson EPL-5200C    |          |  |  |
| Fuji Xerox                                                                                                  | Epson EPL-5200C+   |          |  |  |
| Fujitsu                                                                                                    | ST Epson EPL-5500C | ~        |  |  |
| ₩indows Update(₩) 従磁片安裝(出)<br>告訴我爲什麼驅動程式簽章很重要<br>3.                                                         |                    |          |  |  |
|                                                                                                    | < <u> </u>         | 取消       |  |  |

步驟 7、印表機名稱會自動帶入之前選擇機型,也可自行修改印表機名稱,點選「下一步」。

※預設印表機,可選擇是或否。

| 新碧印表機精靈                                                    |
|------------------------------------------------------------|
| <b>爲您的印表機命名</b><br>您必須爲這個印表機指定一個名稱。                        |
| 諸輸入這部印表機的名稱。因為某些應用程式不支援超過 31 個字元的伺服器<br>和印表機名稱組合,諸儘可能縮短名稱。 |
| 印表機名稱(P):<br>Epson DLQ-3000C<br>您要將這台印表機論為預設印表機嗎?          |
| <ul> <li>●是(Y)</li> </ul>                                  |
| <ul> <li>○ 香 (2)</li> </ul>                                |
| (<上一步(B))(下一步(C)) 取消                                       |

步驟 8、設定完成,建議選擇「是」,列印測試頁若有順利印出,點選「完成」。

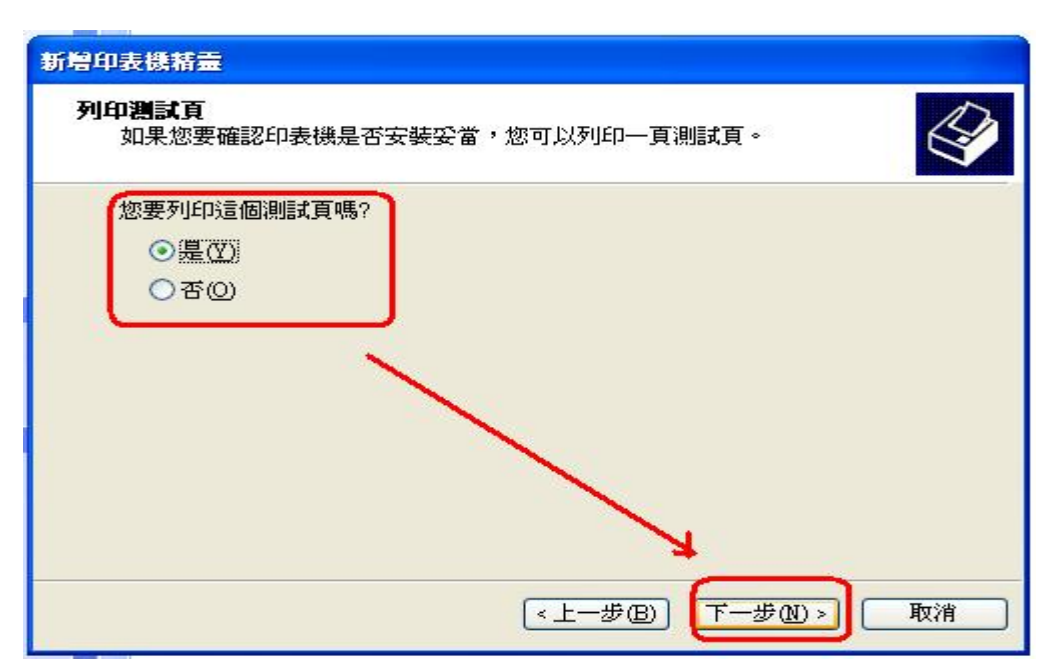

| 新贈印表機精靈 |                                                     |                                   |
|---------|-----------------------------------------------------|-----------------------------------|
|         | 正在完成新增印表機精畫<br>您已經成功完成了新增印表機精靈,<br>並爲您的印表機指定了下列設定值: |                                   |
|         |                                                     |                                   |
|         | 名稱:<br>共用名稱:<br>連接埠:                                | Epson DLQ-3000C<br><未共用><br>LPT1: |
|         | 型號:<br>預設値:<br>測試頁:                                 | Epson DLQ-3000C<br>是<br>是         |
|         | 請按 [完成]                                             | 來關閉這個精靈。                          |
|         |                                                     | <上一步(B) 完成 取消                     |